| 1  | 2) | 3  |
|----|----|----|
| 4) | 5) | 6) |
| 2  | 8) | 2  |
| ~  | 0) | 0  |

本行使用「保安编码器」作为双重认证工具,以加强对你的保障。透 过「中行网银(香港)」进行的网上交易须以「保安编码器」产生的 一次性密码进行交易验证。网上交易可分为「一般交易」及「指定交 易」,而「保安编码器」对这两类交易有不同的交易验证方式。你须 先申请「保安编码器」,并在网上完成登记后方可使用。

# 4.1 申请方法

| 首席使用者 (PU)*                                                                                 | 委托使用者 (DU)*                                                                       |
|---------------------------------------------------------------------------------------------|-----------------------------------------------------------------------------------|
| 请填写「首席使用者申请保安编码器及<br>重设状态表格」,并将正本交回本行。<br>有关表格可在本行网页 >「工具」>「表<br>格下载」版面下载。                  | 须由首席使用者于「中行网银(香港)」提交委<br>托使用者的「保安编码器」申请。申请时须选<br>择申请原因,并以「保安编码器」产生的一次<br>性密码进行验证。 |
| 若「保安编码器」的电量偏低,客户<br>可透过「中行网银(香港)」申请更<br>换「保安编码器」,而原有的「保安<br>编码器」将可继续使用至新的「保安<br>编码器」完成网上登记。 |                                                                                   |

\* 有关首席使用者及委托使用者的定义,请参考第5章「使用者分类」。

4

保

### 登记「保安编码器」

收到「保安编码器」后,有关使用者须于30天内透过「中行网银(香港)」进行「保安 编码器」登记。

## 步骤1 - 输入机身编号及保安编码

有关使用者须输入「保安编码器」背后的机身编号,然后按 ☎ 键,输入「保安编 码器」产生的保安编码进行登记。

| 1. 诸输入保安编 | 時器背后的机身编号                |  |
|-----------|--------------------------|--|
| 机身编号      | (例如曰:12-1234567-8)       |  |
| 2. 输入安全编码 | (请按 🚭 以便在屏幕上产生6位数字的安全编码) |  |
|           |                          |  |

# 步骤2 - 确认登记

## (A) 持有电子证书的使用者

有关使用者须输入电子证书密码。

| 用保安编码器       | ł                        |  |
|--------------|--------------------------|--|
| 指示           | 启用保安编码器                  |  |
| 机身编号         | 10 - 0012427 - 7         |  |
| 空影#          | - BALL                   |  |
| 注:# 如你使用"j-K | av"储存电子证书,请输入电子证书存储设备宏码。 |  |
|              |                          |  |

## (B) 未曾持有电子证书的使用者

有关使用者须确认画面显示的机身编号正确。

| 自用保安编码 | 器                | A |
|--------|------------------|---|
| 指示     | <b>启用保安编码器</b>   |   |
| 机身编号   | 10 - 0016633 - 8 |   |

### 步骤3 - 完成登记

完成登记「保安编码器」。

| 用保安编码器                      | * |
|-----------------------------|---|
| 的保安编码器目用已完成。                |   |
| 安编码器机身编号: 10 - 0016633 - 8  |   |
| 按"完成"以完成有关步骤,并继续使用企业网上银行服务。 |   |

# 4.2 重设「保安编码器」

**如遇到以下情况,必须重设「保安编码器」:** 情况1:使用者未能于收到「保安编码器」后的30天内完成网上登记 情况2:使用者错误输入一次性密码超过5次

首席使用者可透过「中行网银(香港)」重设委托使用者的「保安编码器」(见下图)。 如欲重设首席使用者的「保安编码器」,首席使用者可致电客户服务热线 (852) 3988 1288 办理。

| N. 34, 1989 197 1987 192. A | Ê 🔶                                                                       |
|-----------------------------|---------------------------------------------------------------------------|
| 使用者代号                       | TOKENZ                                                                    |
| 使用者名称                       | TOKEN2                                                                    |
| 保安编码器设定                     | <ul> <li>         ・</li></ul>                                             |
| ·请使用者收到                     | "保安编码器"后立即启用。如遗失"保安编码器",委托使用者须由首席使用者透过企业网上银行办理报失及补领;而首席使<br>本行案户服态林绿办理报生。 |

## 4.3 授权交易

#### 4.3.1 一般交易

如属需要授权的「一般交易」,确认版面底部会显示以下讯息:

| 由 AUTH3 确定 | 按 😋 以便在屏幕上产生6位数字的安全编码。<br>诸論入6位数字的安全编码 | 安全编码           |
|------------|----------------------------------------|----------------|
|            |                                        | •<br>• • •     |
|            |                                        | 4 5 6<br>7 8 9 |
|            |                                        |                |

请按「保安编码器」的 🥏 键以取得6位数字的保安编码,然后于相关栏位输入该组保安 编码,再按 → 确认 — 完成授权程序。

## 4.3.2 指定交易

如属需要授权的「指定交易」,确认版面底部会显示以下讯息:

## 1. 转账至「非登记收款人账户」

| 由 AUTH3 确定 | 请根据以下指示进行验证:                              | 交易确认编码     |
|------------|-------------------------------------------|------------|
|            | 1. 技保安編码器上的 🗾 直至屏幕出现 "-" 符号。              |            |
|            | 2. 在保安编码器中输入以上被标示为红色数字的「收款人账户号码」 # - (详情) | (1, 2) (1) |
|            | 3. 按 ✔ 以便在屏幕上产生6位数字的交易确认编码。               | 4 5 6      |
|            | 请输入6位数字的交易确认编码 (毋须输入交易确认编码中的空格)           | v v v      |

## 2. 缴付账单(「银行或信用卡服务」、「信贷财务」或「证券公司」)

| 由 AUTH3 确定 | 请根据以下指示进行验证:                        | 交易确认编码 |
|------------|-------------------------------------|--------|
|            | 1. 技保安编码器上的 🗾 直至屏幕出現 "-" 符号。        |        |
|            | 2. 在保安编码器中输入以上被标示为红色的缴付账单交易内容#。(详情) | 0 2 0  |
|            | 3. 按 🗾 以便在屏幕上产生6位数字的交易确认编码。         | 4 5 6  |
|            | 请输入6位数字的交易确认编码 (毋须输入交易确认编码中的空格)     |        |

## 3. 发出汇票至「非登记收款人账户」

| a AUTH3 确定 | 请根据以下指示进行验证:                                              | 交易确认编码         |
|------------|-----------------------------------------------------------|----------------|
|            | 1. 按保安编码器上的 🗾 直至屏幕出现"-"符号。                                |                |
|            | <ol> <li>在保安编码器中输入以上被标示为红色的「扣账金额」或「汇款金额」#*(洋值)</li> </ol> | 1 2 3          |
|            | 3. 按 🗾 以便在屏幕上产生6位数字的交易确认编码。                               | 4 5 6          |
|            | 请输入6位数字的交易确认编码 (母须输入交易确认编码中的空格)                           | ) ) )<br>☑ ) © |

### 4. 多笔交易 (如发薪、多笔转账、自动转账付款及自动转账收款等)

| 由 USER3 确定    | 请核实收款人资料並根据以下指示进行验证:                       | 交易确认编码         |
|---------------|--------------------------------------------|----------------|
|               | 1. 按保安编码器上的 🗾 直至屏幕出现"-"符号。                 |                |
|               | 2. 在保安编码器输入以上被标示为红色数字的「总笔数」+「总参考金额小」#。(详情) | 1 2 3          |
|               | 3. 按 ✔ 以便在屏幕上产生6位数字的交易确认编码。                | 0 5 6          |
|               | 诸输入6位数学的交易确认编码 (毋须输入交易确认编码中的空格)            | 7 8 9<br>V 9 9 |
| :# 30% 3.4#13 | 2、清洗择 🚭 删除数字。                              |                |

## 5. 网上登记收款人名单

| 由 AUTH3 确定 | 诸核实收款人资料並根据以下指示进行验证:                     | 交易确认编码 |
|------------|------------------------------------------|--------|
|            | 1. 技保安编码器上的 🗾 直至屏幕出現 "-" 符号。             |        |
|            | 2. 在保安编码器输入以上被标示为红色数字的「总笔数」+「总和检查」#。     | 123    |
|            | 3. 按 <mark> 以便在屏幕上产生6位数字的</mark> 交易确认编码。 | 000    |
|            | 请输入6位数字的交易确认编码 (毋须输入交易确认编码中的空格)          |        |

- 注:1. 如输入错误数字,可按 😴 键删除。
- 2. 一次性密码只会在短时间内有效,你必须在取得密码后尽快输入并完成授权程序。否则,你须重覆以上程序以获 取一次性密码。

#### 「保安编码器」会因应不同的交易种类提供不同格式的一次性密码,以供识别:

| 交易种类          | 一次性密码格式              |
|---------------|----------------------|
| 一般交易 (保安编码)   | 123456               |
| 指定交易 (交易确认编码) | 123 456 [毋须输入密码中的空格] |

### 交易授权

授权人员需留意使用「保安编码器」及电子证书在网上办理「一般交易」及「指定 交易」时的不同验证方式:

|       | 一般交易    | 指定交易      |
|-------|---------|-----------|
| 保安编码器 | 一次性保安编码 | 一次性交易确认编码 |
| 电子证书  | 电子证书密码  |           |